- 1. Close any Cascade software windows
- 2. Open .exe file Cascade
- 3. After successful installation open Cascade software
- Click one by one in top left corner Menu "Help" -> "Firmware updating" -> "Start"
- 5. Dates must be the same, after successful firmware updating
- 6. Start working